## Afficher une notice publique avec KJM Admin Notices

La fonctionnalité d'affichage public d'une notice permet d'afficher un message aux visiteurs du site sous forme d'une bannière qui apparaît dans le haut du site. Cela est pratique pour toutes sortes de situations comme par exemple : affichage d'une promotion, avertissement aux utilisateurs d'une nouveauté ou d'un problème exceptionnel, avis de tous genres, etc.

Cliquer sur le menu admin *Notices* → *Ajouter une notice*;

https://cloud.kajoom.net/apps/gallery/s/bZdF0rZQc6XWqda#kjm-admin-notices-howto-10-ajouter-noti ce.png

Remplir les champs titre, le contenu principal, choisir une catégorie;

https://cloud.kajoom.net/apps/gallery/s/bZdF0rZQc6XWqda#kjm-admin-notices-howto-20-contenus.pn g

Au bas de la liste des paramètres de la notice, cocher "Afficher la notification en frontend";

https://cloud.kajoom.net/apps/gallery/s/bZdF0rZQc6XWqda#kjm-admin-notices-howto-30-afficher-public.png

Félicitations! Votre notice s'affiche maintenant sur le site public.

https://cloud.kajoom.net/apps/gallery/s/bZdF0rZQc6XWqda#kjm-admin-notices-howto-40-resultat-pub lic.png

N'oubliez-pas de visiter la page des paramètres globaux pour adapter le comportement des notices à vos besoins.

## Références

• Page du plugin WordPress : https://wordpress.org/plugins/kjm-admin-notices/

From: https://www.wiki.kajoom.ca/ - **Documentation de KAJOOM** 

Permanent link: https://www.wiki.kajoom.ca/site\_web/wordpress/plugins/kjm\_admin\_notices

Last update: 2021/01/29 12:44

×